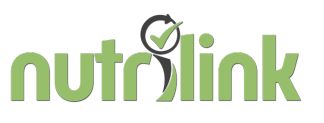

## <u>Eid kaart inlezen. Plugin installeren</u>

Nodig: werkend eid lezer en een identiteitskaart om te testen.

#### Kaartlezer:

Niet alle kaartlezer gebruiken de juiste drivers. De cherry kaartlezers (Cherry ST-1044U kaartlezer) zijn geadviseerd door de ontwikkelaars.

1. Installeer de software van de overheid

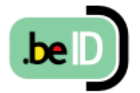

https://eid.belgium.be/nl/faq/hoe-installeer-ik-de-eid-software#7278

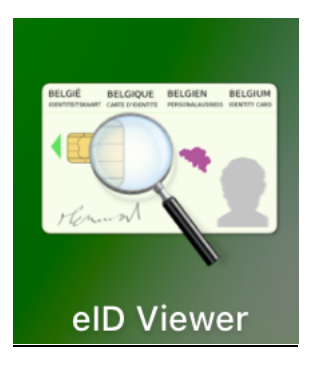

### 2. Installeer de plugin in NutriDietist:

Ga naar beheer profiel  $\rightarrow$   $\;$  bestands instellingen en klik op de e-ID plugin.

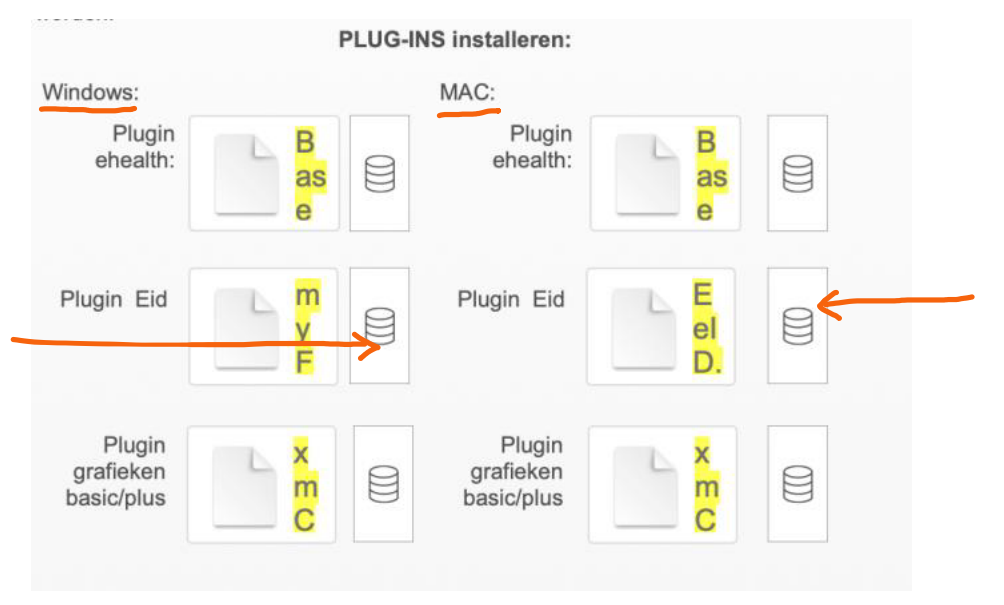

1

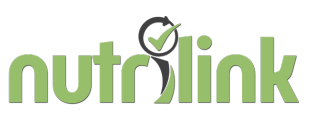

Vul de licentiecode van de plugin in. Ga hiervoor naar het grijze menu bovenin: Bewerken, voorkeuren voor Windows en Filemaker pro, instellingen voor Mac. Heb je een Mac met een M1 chip? Zie dan verder onder punt 3.

|                        | Voork                       | euren             |                |            |
|------------------------|-----------------------------|-------------------|----------------|------------|
| Algemeen La            | ay-out Geheugen             | Opdrachten        | Plug-ins       | Toegestaan |
| Ingeschakelde plug-    | ins                         |                   |                |            |
| SaseElements           |                             |                   |                |            |
| ✓ myFMbutler EelD      | & SIS                       |                   |                |            |
|                        |                             |                   |                |            |
|                        |                             |                   |                |            |
|                        |                             |                   |                |            |
| European electronic ID | & SIS card plug-in, created | l by Rorohiko Ltd | . for SHpartne | ers        |
|                        |                             |                   |                |            |
|                        |                             |                   |                |            |
|                        |                             |                   | Configurere    | n          |
| 🗸 Oplossingen toe      | staan om bestanden te i     | nstalleren        |                |            |
|                        | Plug-inmap ton              | en                |                |            |
|                        |                             |                   |                |            |
|                        |                             |                   |                |            |
|                        |                             |                   |                |            |
|                        |                             |                   |                |            |
| •                      |                             |                   |                |            |
| ?                      |                             | An                | nuleren        | ОК         |

Klik op de plugin my fmbutler EeID & SIS en klik op de button configureren.

Vul in:

Licensed to: Nutrilink bvba Number of Users: 25 License Type: Developer En gebruik jouw license code: License code: 707745E2 Klik daarna op OK EelD Preferences Please enter your registration info Name: Nutrilink bvba

| Number of users: | 25        | $\bigcirc$ |    |
|------------------|-----------|------------|----|
| License Type:    | Developer | $\bigcirc$ |    |
| Activation Code: | 707745E2  |            |    |
|                  |           |            |    |
|                  |           | Cancel     | ОК |

### 3. Mac met een M1 chip?

Sluit filemaker (let op: echt sluiten/stoppen, het bolletje in je taakbalk is niet zichtbaar)

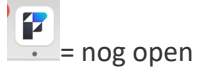

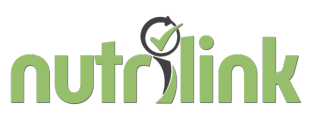

= dicht

Ga naar je finder. Ga naar de map "apps". Zoek filemaker pro.app op. Let op het juiste icoontje 👔

Rechtermuis, toon info

| FileMaker Pro 2.app<br>Bewerking: Zaterdag 1 april 2023 om                                                                                                    | <b>726,8 MB</b><br>00:48 |
|----------------------------------------------------------------------------------------------------|--------------------------|
| Voeg tags toe                                                                                                    |                          |
| ✓ Algemeen:                                                                                                    |                          |
| Soort: App (Universeel)<br>Grootte: 726.849.430 bytes (748,3 MB (<br>Locatie: Macintosh HD • Apps<br>Aanmaak: zaterdag 1 april 2023 om 00:48<br>Bewerking: zaterdag 1 april 2023 om 00:48<br>Versie: 20.2.1 | op schijf)<br>3<br>3     |
| Copyright: FileMaker Pro 20.2.1.60 Copyrig<br>1984-2023 Claris International<br>rights reserved.                                                                                                    | ght ©<br>Inc. All        |
| 🗹 Open met Rosetta                                                                                                    |                          |
| Beveiligd                                                                                                    |                          |
| Maak passend onder ingebouw                                                                                                    | de camera                |
| ✓ Meer info:                                                                                                    |                          |
| Laatst geopend: zondag 8 oktober 2023 om                                                                                                    | 16:11                    |
| ∨ Naam en extensie:                                                                                                    |                          |
| FileMaker Pro 2.app                                                                                                    |                          |
| ✓ Verberg extensie                                                                                                    |                          |
| ✓ Opmerkingen:                                                                                                    |                          |
|                                                                                                    |                          |
| ✓ Voorvertoning:                                                                                                    |                          |
|                                                                                                    |                          |

Vink aan : open met Rosetta.

Start je pc opnieuw op.

Daarna kan je NutriDietist terug openen en de plugin installeren zoals hierboven is beschreven onder punt 2.

4. Check of het werkt

# nutrylink

| Behandelplan   Coach : ikke     Voornaam en voorletters:   Seslacht:     Achternaam:   Vrouw     Roepnaam:   Voorwaarden :     Naam achtranoot:   Belgische elD     elD inlezen   Eid werkt enkel als de ElD plagin eenmalig is angeschaft en geïnstalleerd door NUTRUNK.<br>Breeken iet al tijdens hildesproces, maakt gebruik van de software van de overheid (middleware).     voornammen<br>naam   Eid werkt enkel als de ElD plagin in deze software maakt gebruik van de software van de overheid (middleware).     voornammen<br>naam   Eid werkt enkel als de ElD plagin eenmalig is angeschaft en geïnstalleerd door NUTRUNK.<br>Breek niet al tijdens hildesproces, maakt gebruik van de software van de overheid (middleware).     voornammen<br>naam   Eid werkt enkel als de ElD plagin eenmalig is angeschaft en geïnstalleerd door NUTRUNK.<br>Breek niet al tijdens hildesproces, maakt gebruik van de software van de overheid (middleware).     voornammen<br>naam   edig plagin in deze software maakt gebruik van de software van de overheid (middleware).     voornammen<br>naam   edig plagin in deze software maakt gebruik van de software van de overheid (middleware).     straat   edig plagin in deze software maakt gebruik van de software van de overheid (middleware).     straat   edig plagin in deze software maakt gebruik van de software van de overheid (middleware).     straat   edig plagin in deze software maakt gebruik van de software van de overheid (middleware). | Contact                                       | Medisch      | Onderzoek | ICF/Behandelplan                        | Consultaties                                                                      | Leeftijd: -<br>Afspra   |
|----------------------------------------------------------------------------------------------------|-----------------------------------------------|--------------|-----------|-----------------------------------------|-----------------------------------------------------------------------------------|-------------------------|
| Achternaam:   Vrouw     Roepnaam:   Man     Nasm achtranoot:   Voorwaarden :     Voorwaarden :   Voorwaarden :     Voorwaarden :   Belgische elD     elD inlezen   Eid werkt enkel als de EID plugin eenmalig is angeschaft en geinstalleerd door NUTRILINK. Breek nied af tijdee software maakt gebruik van de software van de overheid (middleware).     voornamen   De eid plugin in deze software maakt gebruik van de software van de overheid (middleware).     voornamen   geldig_van     geboortegluats   geldig_tot     gelsiecht   geldig_tot     uitgereikt_te   fiche info     aangemaakt   gewijzigd     straat   Eid werkt enkel in deze popup;     huisnummer   gewijzigd     uitgereikt_te   fiche info     aangemaakt   gewijzigd     straat   Eid werkt enkel in deze popup;     land   Eid werkt enkel in deze popup;     witte stok   eid Dupdate, contact gegevens worden                                                                                                    | Behandelplan<br>Voornaam en v                 | voorletters: |           |                                         | Coach<br>Gesla                                                                    | ו : ikke<br>cht:        |
| Roepnaam:   Voorwaarden :     Naam achtmanoot:   Belgische elD     elD inlezen   Eid werkt enkel als de EID plugin eenmalig is aangeschaft en geïnstalleerd door NUTRLINK.<br>Breek niet af tijdens het inleesproces, maar wacht loidat de kaart is ingelezen.<br>De eid plugin in deze software maakt gebruik van de software van de overheid (middleware).     voornamen<br>naam<br>geboorteplaats<br>geboorteplaats<br>gestacht   chipnummer<br>geldig_van<br>geldig_van<br>geldig_van<br>geldig_tet     straat<br>hutsnummer<br>postcode   eiD update, contact gegevens worden<br>overschreven.     straat<br>land   eiD update, maar enkel in deze popup;<br>contactgegevens worden niet overschreven.                                                                                                    | Achternaam:                                   |              |           |                                         |                                                                                   |                         |
| Name or htransot     Belgische elD     elD inlezen     elD inlezen     De eld plugin in deze software maakt gebruik van de software van de overheid (middleware).     voornamen     naam     geboorteplaats     geboorteplaats     aangemaakt     inche info     aangemaakt     gewijzigd     elD update, contact gegevens worden     voornbezone     iand     witte stok                                                                                                    | Roepnaam:                                     |              |           |                                         | Voorv                                                                             | vaarden ak              |
| elD iniezen   Eid werkt enkel als de EID plugin eenmalig is aangeschaft en geïnstalleerd door NUTRILINK. Breek niet af tijdens het inieesproces, maar wacht totdat de kaart is ingelezen. De eid plugin in deze software maakt gebruik van de software van de overheid (middleware).     voornamen                                                                                                    | Naam ochtaon                                  | not:         |           |                                         |                                                                                   |                         |
| geboortedatum   geldig_tot     geslacht   uitgereikt_te     nationaliteit   fiche info     adellijke_titel   aangemaakt     nationaal_nr   gewijzigd     straat   gewijzigd     buisnummer   elD update, contact gegevens worden overschreven.     postcode   overschreven.     land   elD update, maar enkel in deze popup; contact gegevens worden niet overschreven.                                                                                                    | voornamen                                     |              |           | chipnummer<br>kaartnummer<br>geldig_van |                                                                                   |                         |
| gesiacht   ingereix_te     nationaliteit   fiche info     adellijke_titel   aangemaakt     nationaal_nr   gewijzigd     straat   gewijzigd     straat   elD update, contact gegevens worden overschreven.     postcode   elD update, maar enkel in deze popup; contact gegevens worden niet overschreven.     wwonplaats   elD update, maar enkel in deze popup; contact gegevens worden niet overschreven.                                                                                                    | geboortedatum                                 |              |           | geldig_tot                              |                                                                                   |                         |
| straat Image: Straat   huisnummer Image: Straat   boxnummer Image: Straat   postcode Image: Straat   woonplaats Image: Straat   land Image: Straat   witte stok Image: Straat                                                                                                    | nationaliteit                                 |              |           | aangemaakt<br>gewijzigd                 | che info                                                                          |                         |
| woonplaats overschreven.   land eID update, maar enkel in deze popup;<br>contactgegevens worden niet overschreven.                                                                                                    | straat<br>huisnummer<br>boxnummer<br>postcode |              |           | Г                                       | eID update, contact gegevens                                                      | sworden                 |
| aele stok                                                                                                    | woonplaats                                    |              |           |                                         | overschreven.<br>eID update, maar enkel in dez<br>contactgegevens worden niet ove | e popup;<br>erschreven. |

De gegevens worden ingelezen.

| nationaliteit   |   |  |
|-----------------|---|--|
| adellijke_titel |   |  |
| nationaal_nr    |   |  |
|                 | ? |  |

Verschijnt er een rood vraagteken? Dan functioneert de e-ID-lezer mogelijk niet correct. Probeer de kaartlezer op een andere USB-poort te testen. Controleer of de eID-viewer van de overheid is geïnstalleerd en kijk opnieuw of de vereiste plugin op je computer aanwezig is, zoals hierboven vermeld. Is de kaartlezer compatibel?